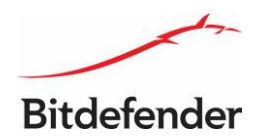

# راهنمای مقاومسازی سامانه امنیت نقاط پایانی بیتدیفندر

بر اساس توصیهنامه مـرکـز مـاهـر

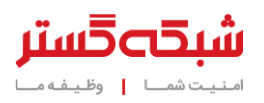

مرکز مدیریت امداد و هماهنگی عملیات رخدادهای رایانهای کشور (ماهر) توصیهنامهای برای امنسازی سامانههای فناوری اطلاعات در مقابل تهدیدات سایبری احتمالی همزمان با ۱۳ آبان ماه منتشر کرده که در آن طی ۱۰ بند مواردی جهت مقاومسازی سامانهها ارائه شده است.

شرکت مهندسی شبکه گستر همراستا با توصیهنامه فوق اقدام به انتشار راهنمای مقاومسازی محصولات خود مطابق با بندهای مورد اشاره مرکز ماهر کرده است.

در این راهنما نحوه بررسی تنظیمات سامانه امنیت نقاط پایانی بیتدیفندر در جهت اجرای توصیههای مرکز ماهر ارائه گردیده است.

#### بهروزرسانی سیستم عامل و نرمافزارها

امکان بهروزرسانی هسته سیستم عامل سرور و نسخه نرمافزاری محصولات سازمانی بیتدیفندر در کنسول مدیریتی GravityZone فراهم است. جهت بررسی نسخه، باید در کنسول مذکور به بخش Configuration | Update مراجعه کرده و هر دو سربرگ GravityZone Roles و Components را مورد بازبینی قرار داد.

| Bitdefender <sup>i</sup><br>GravityZone |                                                 |                         |                      |                 | Weicome           | e, SGC 🕓 | ? | <b>2</b> |  |  |  |  |  |
|-----------------------------------------|-------------------------------------------------|-------------------------|----------------------|-----------------|-------------------|----------|---|----------|--|--|--|--|--|
| Application Inventory                   | GravityZone Roles Component                     | s                       |                      |                 |                   |          |   |          |  |  |  |  |  |
| Packages                                | Current Status                                  |                         |                      |                 |                   |          |   |          |  |  |  |  |  |
| Tasks                                   | <ul> <li>Your console is up to date.</li> </ul> |                         |                      |                 |                   |          |   |          |  |  |  |  |  |
| Policies                                | View changelog                                  |                         |                      |                 |                   |          |   |          |  |  |  |  |  |
| Assignment Rules                        | Enable automatic update                         | Enable automatic update |                      |                 |                   |          |   |          |  |  |  |  |  |
| Reports                                 | Infrastructure                                  |                         |                      |                 |                   |          |   |          |  |  |  |  |  |
| Quarantine                              | (2) Refresh                                     |                         |                      |                 |                   |          |   |          |  |  |  |  |  |
| Accounts                                | Virtual appliance                               | IP                      | Roles                | Current Version | Available version | Status   |   |          |  |  |  |  |  |
| User Activity                           | Q                                               | Q                       | •                    | Q               | Q                 |          |   | •        |  |  |  |  |  |
| Configuration                           | gzva                                            | 172.16.5.118            | Database Server      | 6.3.7-7         | N/A               | Updated  | ( |          |  |  |  |  |  |
| Update                                  | gzva                                            | 172.16.5.118            | Update Server        | 6.3.7-7         | N/A               | Updated  |   |          |  |  |  |  |  |
| License                                 | gzva                                            | 172.16.5.118            | Communication Server | 6.3.7-7         | N/A               | Updated  |   |          |  |  |  |  |  |

شکل ۱: وضعیت بهروزرسانی اجزای ابزار مدیریتی GravityZone

| Bitdefender<br>GravityZone |                                     |       |                     |                | Welcome, SG            | c v (?           |         |
|----------------------------|-------------------------------------|-------|---------------------|----------------|------------------------|------------------|---------|
| Application Inventory      | GravityZone Roles Components        |       |                     |                |                        |                  |         |
| Packages                   | Settings Settings Check for updates |       | Product changelog   |                |                        |                  |         |
| Tasks                      | Product                             | Packa | ages                |                |                        |                  |         |
| Policies                   | BEST (Windows)                      |       |                     |                |                        |                  |         |
| Assignment Rules           | BEST (Windows Legacy)               | R     | Actions (2) Refresh |                |                        |                  |         |
| Reports                    | Endpoint Security for Mac           |       | Version             | State          | Action Status          | Published        |         |
| Quarantine                 | BEST (Linux)                        |       | q                   | •              | •                      |                  |         |
| Accounts                   | Security Server (VMware, Nutanix)   |       | 6.6.5.82            | Not downloaded | Downloading            | N/A              |         |
| User Activity              | Security Server (Microsoft Hyper-V) |       | 6.6.3.61            | Published      | Published successfully | 05 August 2018 - | Present |
| Configuration              | Security Server (Citrix XenServer)  |       |                     |                |                        |                  |         |
| Update                     | Security Server (ESXi standalone)   |       |                     |                |                        |                  |         |
| License                    |                                     |       |                     |                |                        |                  |         |
|                            |                                     |       |                     |                |                        |                  |         |
|                            |                                     |       |                     |                |                        |                  |         |
|                            |                                     |       |                     |                |                        |                  |         |
|                            |                                     |       |                     | First Page     | of 1 → Last Page       |                  | 2 items |

شکل ۲: وضعیت بهروزرسانی نرمافزارهای قابل توزیع در سطح شبکه توسط ابزار مدیریتی GravityZone

بهمنظور جلوگیری از وجود هرگونه نقطه ضعف امنیتی بر روی سرور مدیریتی و همچنین بستههای نرمافزاری نصب شده بر روی دستگاههای تحت یوشش، نصب بهروزرسانیها در اولین فرصت ممکن توصیه میشود.

همچنین جهت بررسی وضعیت بهروزرسانی دستگاهها و ماشینهای تحت پوشش GravityZone میتوان از نماهای Endpoint Protection Status در بخش Dashboard ابزار مدیریتی استفاده کرد.

| Bitdefender<br>GravityZone | <ul> <li>Add Portlet</li> </ul> | Move Portlets                 |                                  |              | Welcome, SG                            | • •     | ?       | <b>P</b> |
|----------------------------|---------------------------------|-------------------------------|----------------------------------|--------------|----------------------------------------|---------|---------|----------|
| Dashboard                  | 3-10-14                         | 3-10-14<br>3-10-14<br>3-10-14 | 8-10-14<br>8-10-14<br>8-10-14    | 2-10-14      |                                        |         |         |          |
| Network                    | 2018                            | 2018 2018 2018                | 2018                             | 2018         |                                        |         |         |          |
| Application Inventory      |                                 |                               |                                  |              |                                        |         |         |          |
| Packages                   |                                 |                               |                                  |              | Scan infected targets                  |         |         |          |
| Tasks                      |                                 |                               |                                  | <b>0 0 0</b> |                                        | ~       | ~       |          |
| Policies                   | Computers                       | s - Top 10 Detected M         | alware                           | (* %) ×      | Computers - Endpoint Protection Status | 0       | 0       | ×        |
| Assignment Rules           |                                 |                               |                                  |              | 5 -                                    |         |         |          |
| Reports                    |                                 |                               |                                  |              |                                        |         |         |          |
| Quarantine                 |                                 |                               |                                  |              |                                        |         |         |          |
| Accounts                   |                                 | No client has been installed  | or no relevant event has been re | corded yet.  |                                        |         |         |          |
| User Activity              |                                 |                               |                                  |              |                                        |         |         |          |
| Configuration              |                                 |                               |                                  |              | 0                                      |         |         |          |
| Update                     |                                 |                               |                                  |              | Antimalware Update Status Online       |         | Managed |          |
| License                    |                                 |                               |                                  |              |                                        |         |         |          |
|                            |                                 |                               |                                  |              |                                        |         |         |          |
|                            | Page 1 of 5                     |                               |                                  |              |                                        | Jump to | page:   | 1        |

شکل ۳: وضعیت بهروزرسانی ضدویروس دستگاهها و ماشینهای تحت پوشش GravityZone (فلش آبی رنگ)

| Bitdefender<br>GravityZone |                      |                 |                  |                            |                           | Welco                                                                                                    | ame, SGC \vee 🕜    | ٠       |
|----------------------------|----------------------|-----------------|------------------|----------------------------|---------------------------|----------------------------------------------------------------------------------------------------|--------------------|---------|
| Dashboard                  | Update Status Report |                 |                  |                            |                           |                                                                                                    |                    |         |
| Network                    | Generated by:        | admin           |                  |                            |                           |                                                                                                    |                    |         |
| Application Inventory      | On:                  | 03 October 2018 | 3, 10:43:28      |                            |                           |                                                                                                    |                    |         |
| Packages                   | Recurrence:          | Now             |                  |                            |                           | The second second second second second second second second second second second second second second second se |                    |         |
| Tasks                      | Targets:             | Computers and   | Virtual Machines |                            |                           | Opdated                                                                                                    |                    |         |
| Policies                   |                      |                 |                  |                            |                           |                                                                                                    |                    |         |
| Assignment Rules           |                      |                 |                  |                            |                           |                                                                                                    |                    |         |
| Reports                    |                      |                 |                  |                            |                           |                                                                                                    |                    |         |
| Quarantine                 | 🕃 Update             |                 |                  |                            |                           |                                                                                                    |                    |         |
| Accounts                   | Endpoint Name        |                 | IP               | Update status              | Last update               | Product Version                                                                                                 | Signatures Version |         |
| User Activity              |                      | Q               | Q                |                            |                           |                                                                                                    | Q                  |         |
| Configuration              | DESKTOP-INKGKER      |                 | 172.16.5.207     | Updated                    | 03 October 2018, 10:24:05 | 6.6.5.82                                                                                                    | 7.77654 (11509752) |         |
| Update                     | BIT-AC-CLIENT        |                 | 172.16.5.252     | Updated                    | 03 October 2018, 09:15:21 | 6.6.5.82                                                                                                    | 7.77654 (11509752) |         |
| License                    |                      |                 |                  |                            |                           |                                                                                                    |                    |         |
|                            |                      |                 |                  |                            |                           |                                                                                                    |                    |         |
|                            |                      |                 |                  |                            |                           |                                                                                                    |                    |         |
|                            |                      |                 |                  |                            |                           |                                                                                                    |                    |         |
|                            |                      |                 |                  | First Page - Page 1 of 1 - | - Last Page 20 +          |                                                                                                    |                    | 2 items |

این جزییات در گزارش Update Status در بخش Reports نیز قابل مشاهده است.

#### شکل ۴: گزارش Update Status در بخش Reports

در صورت عدم دریافت بهروزرسانی توسط هر یک کامپیوترهای تحت پوشش این سامانه، پس از اطمینان از نکات زیر، موضوع از طریق شماره تلفن ۴۲۰۵۲ یا سامانه خدمات پس از فروش و پشتیبانی شرکت مهندسی شبکه گستر (MY) به نشانی https://my.shabakeh.net به گروه پشتیبانی شرکت مهندسی شبکه گستر اعلام شود:

- فراهم بودن ارتباط شبکهای مناسب بین سرور GravityZone و کامپیوتر مورد نظر
  - فراهم بودن حداقل فضای خالی بر روی دیسک سخت کامپیوتر مورد نظر

# تهیه و نگهداری نسخه پشتیبان

با مراجعه به بخش Configuration | Backup در کنسول مدیریتی GravityZone میتوان از پایگاه داده و تنظیمات سرور نسخه پشتیبان تهیه نموده و یا انجام آن را زمانبندی کرد.

| <b>itdefender</b><br>ravityZone |               |                                                                                                    |                |                       |                          |              | Welcome, SGC | ~ | ? |  |
|---------------------------------|---------------|----------------------------------------------------------------------------------------------------|----------------|-----------------------|--------------------------|--------------|--------------|---|---|--|
| ashboard                        | Mail Server F | Proxy Miscellaneous                                                                                                    | Backup         | Active Directory      | Virtualization Providers | Certificates |              |   |   |  |
| ətwork                          | Find how      | you can restore a DB B                                                                                                    | ackup in case  | of Failure at:        |                          |              |              |   |   |  |
| Application Inventory           | http://www    | v.bitdefender.com/suppor                                                                                                    | t/how-to-resto | re-a-gravityzone-data | base-backup-1358.html    |              |              |   |   |  |
| Packages                        | C. Dealars M  | O - Wie     O     O | Defect         |                       |                          |              |              |   |   |  |
| Tasks                           |               | ow 👦 Settings                                                                                                    | 8 Refresh      |                       |                          |              |              |   |   |  |
| olicies                         | Date          |                                                                                                    | Scheduled      |                       | Status                   |              | Location     |   |   |  |
| Assignment Rules                |               |                                                                                                    |                |                       |                          |              |              |   |   |  |
| ports                           |               |                                                                                                    |                |                       |                          |              |              |   |   |  |
| arantine                        |               |                                                                                                    |                |                       |                          |              |              |   |   |  |
| counts                          |               |                                                                                                    |                |                       |                          |              |              |   |   |  |
| User Activity                   |               |                                                                                                    |                |                       |                          |              |              |   |   |  |
| onfiguration 🔙                  |               |                                                                                                    |                |                       |                          |              |              |   |   |  |
|                                 |               | CrovityZo                                                                                                    | no ".          |                       |                          | 16.4         |              |   |   |  |

شکل ۵: بخش Backup در ابزار مدیریتی GravityZone

همچنین با استفاده از راهنمای ساخت تصویر لحظهای از ماشین GravityZone در سامانه MY میتوان در بستر مجازیسازی اقدام به تهیه نسخه پشتیان کرد.

# بهرهگیری از رمزنگاری مناسب در تبادل اطلاعات

ارتباطات میان دستگاهها و ماشینها با سرور GravityZone از طریق پودمان امن HTTPS برقرار میگردد.

### اتخاذ راهحل برای دسترسی ایمن از راه دور برای مدیریت سرویسها و زیرساختها

اگر چه تلاش گردیده که حداکثر مقاومسازی ممکن بر روی ماشین(های) مجازی GravityZone اعمال شود اما کنترل دسترسی به آن از طریق استفاده از دیواره آتش توصیه میگردد. ضمن اینکه در بخش Policies | Firewall در کنسول مدیریتی GravityZone امکان اعمال قواعد متنوع دیواره آتش بر روی دستگاههای تحت پوشش فراهم میباشد.

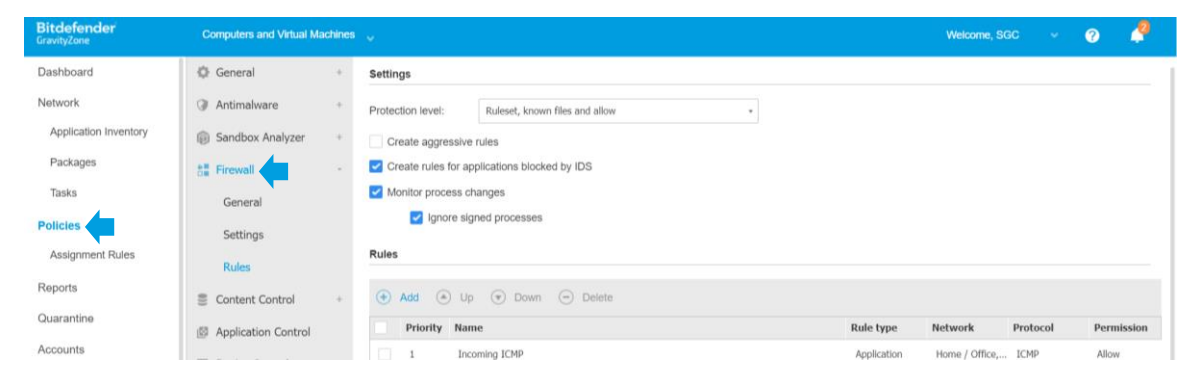

شکل ۶: قواعد دیواره آتش در ابزار مدیریتی GravityZone

# اتخاذ مکانیزم احراز هویت و رمز عبور قوی

توصیه میشود تمامی رمزهای عبور، پیچیده و حاوی بیش از ۱۰ نویسه ٔ باشند.

سیستم عامل مورد استفاده در راهکار GravityZone دارای کاربری با سطح دسترسی root با نام bdadmin است که نحوه تغییر رمز عبور آن در راهنمای تغییر رمز عبور سیستم عامل و کنسول Bitdefender GravityZone بر روی سامانه MY قابل مطالعه است.

همچنین در کنسول مدیریتی GravityZone با کلیک بر روی نام کاربری و انتخاب گزینه My Account میتوان رمز عبور کاربر جاری را تغییر داد.

|                            |                 |                | Welcome, SGC 🛛 🗸    |   |              |   |   |  |
|----------------------------|-----------------|----------------|---------------------|---|--------------|---|---|--|
|                            |                 |                | My Account          | • |              |   |   |  |
|                            |                 |                | Credentials Manager |   |              |   |   |  |
|                            |                 |                | Help & Support      |   |              |   |   |  |
|                            |                 |                | Feedback            |   |              |   |   |  |
|                            |                 |                | Logout              |   |              |   |   |  |
| Bitdefender<br>GravityZone |                 |                |                     |   | Welcome, SGC | ~ | ? |  |
| Dashboard                  | Account Details |                |                     |   |              |   |   |  |
| Network                    | Username:       | admin          |                     |   |              |   |   |  |
| Application Inventory      | Account Type:   | Custom         |                     |   |              |   |   |  |
| Packages                   | Full name: *    | SGC            |                     | ] |              |   |   |  |
| Tasks                      | Email: *        | support@shabak | eh.net              | Ĩ |              |   |   |  |
|                            | Error.          |                |                     |   |              |   |   |  |

با مراجعه به بخش Configuration | Miscellaneous و فعال کردن گزینه Enforce two-factor authentication for all accounts نیز میتوان قابلیت اصالتسنجی دو مرحلهای را برای کلیه نامهای کاربری دارای دسترسی به GravityZone فعال کرد.

| Bitdefender<br>GravityZone |                                                                                               | Welcome, SGC | ~ | 0 | 2     |
|----------------------------|-----------------------------------------------------------------------------------------------|--------------|---|---|-------|
| Dashboard                  | Mail Server Proxy Miscellaneous Backup Active Directory Virtualization Providers Certificates |              |   |   |       |
| Network                    | Concurrent deployments:                                                                       |              |   |   |       |
| Application Inventory      | Prefer basic deployment methods                                                               |              |   |   |       |
| Packages                   | Instead of Integration-specific ones: 🕖 🦳                                                     |              |   |   |       |
| Tasks                      | Two-factor Authentication                                                                     |              |   |   |       |
| Policies                   | Enforce two-factor authentication for all                                                     |              |   |   |       |
| Assignment Rules           | accounts: 🕥                                                                                   |              |   |   |       |
| Reports                    | NTP Server Settings                                                                           |              |   |   |       |
| Quarantine                 | NTP Server Address: * 🕡 pool.ntp.org                                                          |              |   |   |       |
| Accounts                   |                                                                                               |              |   |   |       |
| User Activity              | Enable Syslog                                                                                 |              |   |   |       |
| Configuration              | TCP *                                                                                         |              |   |   | +     |
| Update                     | Server Name / IP Protocol Port                                                                |              |   | A | ction |
| License                    |                                                                                               |              |   |   |       |
| Autor of the Landson       |                                                                                               |              |   |   |       |

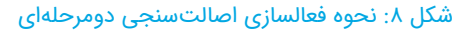

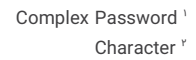

GravityZone امکان تعریف هر تعداد راهبر با سطوح دسترسی متفاوت را فراهم میکند. توصیه میشود که به هر یک از این راهبران دسترسی مناسب – در حداقل سطح ممکن – تعریف شود. برای این منظور میتوان به بخش Accounts در کنسول مدیریتی GravityZone مراجعه کرد.

| New Account             | ×                                                                                  |   |
|-------------------------|------------------------------------------------------------------------------------|---|
| Detuna                  |                                                                                    | ī |
| Username: *             |                                                                                    |   |
| Email: *                |                                                                                    |   |
| Full Name: *            |                                                                                    |   |
| Password: *             |                                                                                    |   |
| Confirm password: *     | Click here to retype the password                                                  |   |
|                         | Note: The password must contain at least one digit, one upper case, one lower case |   |
|                         | ana uno special citalacer.                                                         |   |
| Settings and Privileges |                                                                                    |   |
| Timezone:               | (GMT +03:30) Asia/Tehran *                                                         |   |
| Language:               | English *                                                                          | 1 |
| Role:                   | Company Administrator *                                                            |   |
|                         | Company Administrator                                                              |   |
| Save Cano               | Network Administrator                                                              |   |
| Gard                    | Security Analyst                                                                   |   |
|                         | Custom                                                                             |   |

شکل ۹: تعریف کاربر جدید در ابزار مدیریتی GravityZone

همچنین در صورت استفاده از دامنه ۳ امکان ورود به کنسول مدیریتی GravityZone با نام کاربری مبتنی بر دامنه فراهم میباشد.

# جمعآوری، نگهداری و بررسی رخدادنماها

امکان گزارشگیری و رصد رخدادهای امنیتی صورت گرفته در سطح شبکه از طریق بخش Reports در ابزار مدیریتی GravityZone فراهم می باشد. خروجی این گزارشها را میتوان جهت مستندسازی در قالبهای PDF و Excel ذخیره نمود.

| Details             |                                                                                                    |  |
|---------------------|----------------------------------------------------------------------------------------------------|--|
| Type:               | Antiphishing Activity *                                                                             |  |
| Name: *             | Antiphishing Activity                                                                               |  |
| Settings            | Blocked Applications<br>Blocked Websites                                                            |  |
| Now     Scheduled   | Data Protection<br>Device Control Activity<br>Endpoint Modules Status<br>Endpoint Protection Status |  |
| Reporting Interval: | Firewall Activity                                                                                   |  |
| Show:               | HyperDetect Activity<br>Malware Activity                                                            |  |
| Delivery:           | Send by email to                                                                                    |  |
|                     | Attach files: Summary as pôf<br>Details as cov<br>Archive files                                     |  |
| Select Target       |                                                                                                    |  |

شکل ۱۰: انواع گزارشها در ابزار مدیریتی GravityZone

در مسير Accounts | User Activity نيز فعاليت راهبران GravityZone قابل رصد است.

| Bitdefender<br>GravityZone | Computers and Virtual Machines $\mathbb{Q}$     |               |                |              |                      | Welcome, SGC 🗸 🤤          | ə 🧳      |
|----------------------------|-------------------------------------------------|---------------|----------------|--------------|----------------------|---------------------------|----------|
| Dashboard                  | User                                            | Action        | •              | Target       |                      |                           | Search   |
| Network                    | Role                                            | Area          | •              | Created      | •                    |                           |          |
| Application Inventory      |                                                 |               |                |              |                      |                           |          |
| Packages                   | User                                            | Role          | Action         | Area         | Target               | Created                   |          |
| Taeke                      | admin                                           | Custom        | Created        | Tasks        | BIT-AC-CLIENT        | 14 October 2018, 13:02:33 |          |
| Idana                      | admin                                           | Custom        | Created        | Reports      | Update Status Report | 14 October 2018, 13:00:53 |          |
| Policies                   | admin                                           | Custom        | Published      | Endpoint Kit | 6.6.5.82             | 14 October 2018, 12:57:18 |          |
| Assignment Rules           | admin                                           | Custom        | Login          | System       | admin                | 14 October 2018, 11:59:30 |          |
| Reports                    | admin                                           | Custom        | Login          | System       | admin                | 14 October 2018, 11:24:32 |          |
| Quarantine                 | admin                                           | Custom        | Login(failed)  | System       | admin                | 14 October 2018, 11:24:24 |          |
| Accounts                   | admin                                           | Custom        | Login          | System       | admin                | 14 October 2018, 11:19:51 |          |
| User Activity              |                                                 |               | st Page - Page | 1 of 10      | Page 20 *            |                           | 200 item |
| Configuration              |                                                 |               |                |              | roge 10              |                           |          |
| Update                     | Details                                         |               |                |              |                      |                           |          |
| License                    | Summary<br>admin created a new task Update Tasł | < 2018-10-14. |                |              |                      |                           |          |

شکل ۱۱: سوابق فعالیت راهبران در کنسول مدیریتی GravityZone

### جلوگیری از نشت اطلاعات سازمانی

امکان کنترل و جلوگیری از دسترسی به درگاههای وب غیرمجاز بر اساس سیاستهای سازمان - نظیر شبکههای اجتماعی - و یا اجرای نرمافزارهای خاص از طریق قابلیتهای Content Control و یا Application Control فراهم میباشد.

برای مثال، میتوان دسترسی کاربران موجود در سطح شبکه را به یک یا چند نشانی وب خاص محدود کرد و یا تنها اجازه استفاده از نرمافزارهای مورد تایید سازمان را بر روی ایستگاههای کاری موجود در شبکه صادر نمود.

| shboard               | (*) Add 🧭 Edit 🗇 Remove     | ۲ | Add to policy 🛞 As | sign updater 🕐 1      | Dismiss updater 🕘 Delet     | le 🕜 Refresh    |                 |                             |          |          |
|-----------------------|-----------------------------|---|--------------------|-----------------------|-----------------------------|-----------------|-----------------|-----------------------------|----------|----------|
| work                  | - 🖮 Applications and groups |   | Name               | Assign updater        | Product name                | Product versi   | Publisher/Au    | Discovered on               | Found on | Policies |
| Application Inventory | a 🗰 All annications         |   | 1                  | Q Q                   | Q                           | ρ               | Q               | •                           | •        | •        |
| ackages               |                             |   | C:\Program Files\C | mmz 0.0.0.0           |                             | 0.0.0.0         |                 | 26 September 2018, 15:07:58 | 1        | 0        |
| sks                   | Ungrouped processes         |   | C:\Program Files\W | indox 0.0.0.0         |                             | 0.0.0.0         |                 | 26 September 2018, 15:07:58 | 1        | 0        |
| es                    |                             |   | C:\Program Files\W | indox 1.1707.26019.0  | View 3D Preview Resource    | 1.1707.26019.0  | Microsoft Corpo | 26 September 2018, 15:07:58 | 1        | o        |
| ignment Rules         |                             |   | C:\Program Files\W | indox 1.1707.26019.0  | View 3D                     | 1.1707.26019.0  | Microsoft Corpo | 26 September 2018, 15:07:58 | 1        | 0        |
| rts                   |                             |   | C:\Program Files\W | indox 16.0.8366.5761  | Microsoft OneNote           | 16.0.8366.0     | Microsoft Corpo | 26 September 2018, 15:07:58 | 1        | 0        |
| untine                |                             |   | C:\Program Files\W | indox 16.0.8366.5761  | Microsoft OneNote Share C   | 16.0.8366.0     | Microsoft Corpo | 26 September 2018, 15:07:58 | 1        | 0        |
| nte.                  |                             |   | C:\Program Files\W | indox 11.18.596.0     | SkypeApp                    | 11.18.596.0     | Microsoft       | 26 September 2018, 15:07:58 | 1        | 0        |
| e Antivitu            |                             |   | C:\Program Files\W | indox 11.18.596.0     | Microsoft® Skype            | 11.18.596.0     | Microsoft Corpo | 26 September 2018, 15:07:58 | 1        | 0        |
| ( Saura)              |                             | 1 | C:\Program Files\W | indox 117.6.1707.7010 |                             | 117.6.1707.7010 | Microsoft Corpo | 26 September 2018, 15:07:58 | 1        | 0        |
| juration              |                             |   | C:\Program Files\W | indox 0.0.0.0         |                             | 0.0.0.0         |                 | 26 September 2018, 15:07:58 | 1        | 0        |
| ate                   |                             |   | C:\Users\SGC\AppE  | ata\1 0.0.0.0         |                             | 0.0.0.0         |                 | 26 September 2018, 15:07:58 | 1        | 0        |
| inse                  |                             |   | C:\Users\SGC\AppE  | ata\1 0.0.0.0         |                             | 0.0.0.0         |                 | 26 September 2018, 15:07:58 | 1        | 0        |
|                       |                             |   | C:\Users\SGC\Down  | load: 0.0.0.0         |                             | 0.0.0.0         |                 | 26 September 2018, 15:07:58 | 1        | 0        |
|                       |                             |   | C:\Windows\Infuse  | BApp: 0.0.0.0         |                             | 0.0.0.0         |                 | 26 September 2018, 15:07:58 | 1        | 0        |
|                       |                             |   | C:\Windows\Infuse  | App: 1.1707.26019.0   | View 3D Preview Resource    | 1.1707.26019.0  | Microsoft Corpo | 26 September 2018, 15:07:58 | 1        | D        |
|                       |                             |   | C:\Windows\Infuse  | App: 1.1707.26019.0   | View 3D                     | 1.1707.26019.0  | Microsoft Corpo | 26 September 2018, 15:07:58 | 1        | 0        |
|                       |                             |   | C:\Windows\Infuse  | App: 16.0.8326.1000   | Microsoft Application Error | 16.0.8326.0     | Microsoft Corpo | 26 September 2018, 15:07:58 | 1        | 0        |
|                       |                             |   | C:\Windows\Infuse  | App: 16.0.8326.1000   | Watson Subscriber for SEN   | 16.0.8326.0     | Microsoft Corpo | 26 September 2018, 15:07:58 | 1        | 0        |

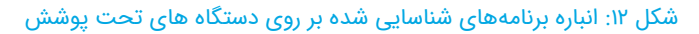

| <b>Bitdefender</b><br>GravityZone                                                                                                    | Computers and Virtual Ma                                                                                                    | chines  | 14/                                                                                                    |                                                                       |                                            |                  |                     |                  |  | Welcome, SGC | 19 | 0 | ٠ |
|----------------------------------------------------------------------------------------------------|----------------------------------------------------------------------------------------------------|---------|----------------------------------------------------------------------------------------------------|-----------------------------------------------------------------------|--------------------------------------------|------------------|---------------------|------------------|--|--------------|----|---|---|
| Dashboard                                                                                                    | General                                                                                                    | +       | Veb Access Control                                                                                                    | Se                                                                    | Settings                                   |                  |                     |                  |  |              |    |   |   |
| Dashboard<br>Network<br>Application inventory<br>Packages<br>Taska<br>Policies<br>Assignment Rules<br>Reports<br>Cuarrantine<br>Accounts<br>User Activity<br>Configuration<br>Update<br>License | <ul> <li>General</li> <li>Antimalware</li> <li>Sandbox Analyzer</li> <li>Firewall</li> <li>Context Control</li> <li>Traffic</li> <li>Web Control</li> <li>Data Protection</li> <li>Application Control</li> <li>Device Control</li> <li>Nelay</li> <li>Exchange Protection</li> </ul> | · · · · | Web Access Control  Block  Glock  Glock  Access Control  Access  Access Control  Protection against fraud  Protection against phish | Se<br>Allow - Vieb access is all<br>This option allows all brow<br>Ex | Bettings<br>Illowed<br>owser access to web | pages, excluding | ng the pages define | d in Exceptions. |  |              |    |   |   |
|                                                                                                    |                                                                                                    |         |                                                                                                    |                                                                       |                                            |                  |                     |                  |  |              |    |   |   |
| 🗞 Tools                                                                                                    |                                                                                                    |         | Save Cancel                                                                                                    |                                                                       |                                            |                  |                     |                  |  |              |    |   |   |

شکل ۱۳: بخش Web در تنظیمات Web

# ترمیم آسیبپذیریها

محصول Bitdefender Patch Management امکان بهروزرسانی و نصب اصلاحیههای مربوط به سیستم عامل و نرمافزارهای نصب شده در سطح سازمان را فراهم میکند. این محصول فایلهای بهروزرسانی و اصلاحیهها را بر روی دستگاه یا دستگاههای تعیین شده دریافت و بهصورت متمرکز آنها را بر روی ماشینها و دستگاههای تحت پوشش توزیع میکند.

| Bitdefender<br>GravityZone |                                |   |                     |     |      |         |           | Welco    | me, Company | × ?          | ٠        |
|----------------------------|--------------------------------|---|---------------------|-----|------|---------|-----------|----------|-------------|--------------|----------|
| Dashboard                  | Search products ×              | 0 | Ignore patches      |     | 0    | Refresh |           |          |             |              | ø II     |
| Network                    | S Display all patches          |   | Patch Name          | КВ  | CVE  | Bull    | Patch s   | Categ *  | Installed / | Missing / In | Affecte  |
| Patch Inventory            | = 7-7in                        |   | Q                   | ρ   | ρ    | ρ       | •         | •        |             |              | Q        |
| Packages                   |                                |   | Windows6.1-Windows7 | Q31 | 1 CV | MS1     | Important | Security | 0 EP / 0 EP | 1 EP / 0 EP  | 5 Produc |
| Tasks                      | + AIMP Devi eam                |   | Windows6.1-Windows7 | Q31 | 1 CV | MS1     | Important | Security | 0 EP / 0 EP | 1 EP / 0 EP  | 5 Produc |
| Policies                   | + 🖶 AOL Inc                    |   | Windows6.1-Windows7 | Q31 | 1 CV | MS1     | Important | Security | 0 EP / 0 EP | 1 EP / 0 EP  | 5 Produc |
| Assignment Rules           | + 🖶 AT&T                       |   | Windows6.1-Windows7 | Q31 | 1 CV | MS1     | Important | Security | 0 EP / 0 EP | 1 EP / 0 EP  | 5 Produc |
| Reports                    | + 🖶 Acro Software              |   | Windows6.1-Windows7 | Q31 | 1 CV | MS1     | Important | Security | 0 EP / 0 EP | 1 EP / 0 EP  | 5 Produc |
| Quarantine                 | + 🖶 Adobe                      |   | Windows6.1-Windows7 | Q31 | 1 CV | MS1     | Critical  | Security | 0 EP / 0 EP | 1 EP / 0 EP  | 5 Produc |
| Accounts                   | + 🖶 Apache Software Foundation |   | Windows6.1-Windows7 | Q31 | 1 CV | MS1     | Critical  | Security | 0 EP / 0 EP | 1 EP / 0 EP  | 5 Produc |
| User Activity              | + 🖶 Apple                      |   | Windows6.1-Windows7 | Q31 | 2 CV | MS1     | Important | Security | 0 EP / 0 EP | 1 EP / 0 EP  | 5 Produc |
| Configuration              | + 🖶 Arduino LLC                |   | Windows6.1-Windows7 | Q31 | 1 CV | MS1     | Important | Security | 0 EP / 0 EP | 1 EP / 0 EP  | 5 Produc |
| Update                     | + 🖶 Atlassian                  | • | Windows6.1-Windows7 | Q31 | 1 CV | MS1     | Important | Security | 0 EP / 0 EP | 1 EP / 0 EP  | 5 Produc |
| License                    | + 🖶 Audacity                   |   | Windows6.1-Windows7 | Q31 | 1 CV | MS1     | Important | Security | 0 EP / 0 EP | 1 EP / 0 EP  | 5 Produc |
|                            | + 🖶 Autodesk                   |   | Windows6.1-Windows7 | Q31 | 1 CV | MS1     | Critical  | Security | 0 EP / 0 EP | 1 EP / 0 EP  | 5 Produc |
|                            |                                |   | Windows6.1-Windows7 | Q31 | 1 CV | MS1     | Critical  | Security | 1 EP / 0 EP | 0 EP / 0 EP  | 5 Produc |
|                            | + 💼 Bandicam Company           |   | Windows6.1-Windows7 | Q31 | 2 CV | MS1     | Important | Security | 0 EP / 0 EP | 1 EP / 0 EP  | 5 Produc |

شکل ۱۴: انباره اصلاحیههای امنیتی

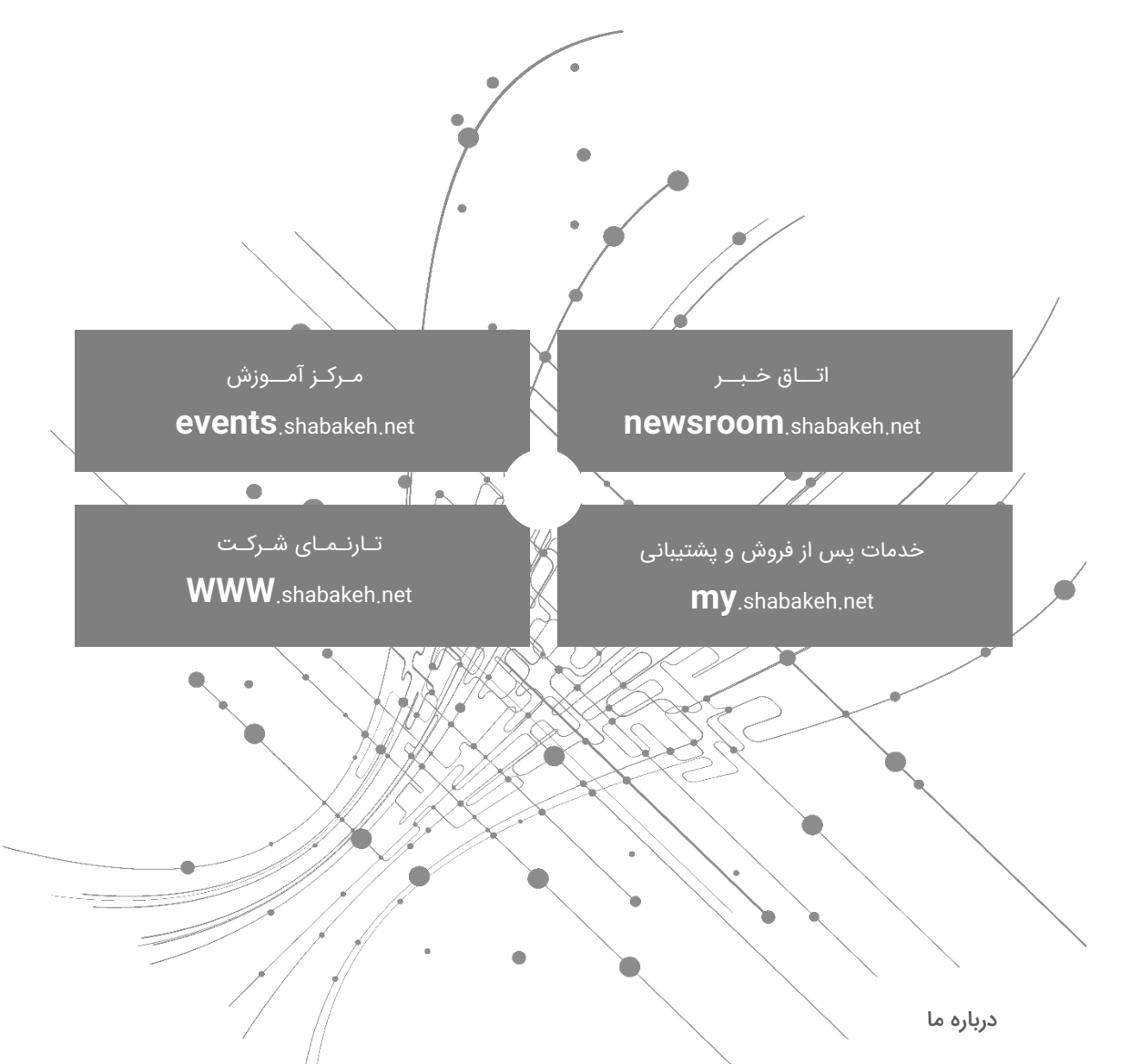

شرکت مهندسی شبکه گستر در سال ۱۳۷۰ تاسیس شد. این شرکت یکی از باسابقه ترین شرکتهای فعال در حوزه امنیت فناوری اطلاعات است. با بیش از ۲۵ سال تجربه موفق در عرضه محصولات و خدمات امنیت شبکه، شرکت شبکه گستر افتخار خدماتدهی به هزاران شرکت و سازمان در بخشهای مختلف کشور را دارد و مجری بزرگترین پروژههای نصب و نگهداری نرمافزارهای ضدبدافزار و سختافزارهای دیـواره آتش در کشور بوده است.

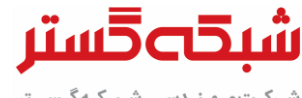

تهران خیابان شهید دستگردی (ظـفـر) شماره ۲۷۳ تلفن / دورنگار ۴۲۰۵۲ – ۲۱۰ www.shabakeh.net info@shabakeh.net